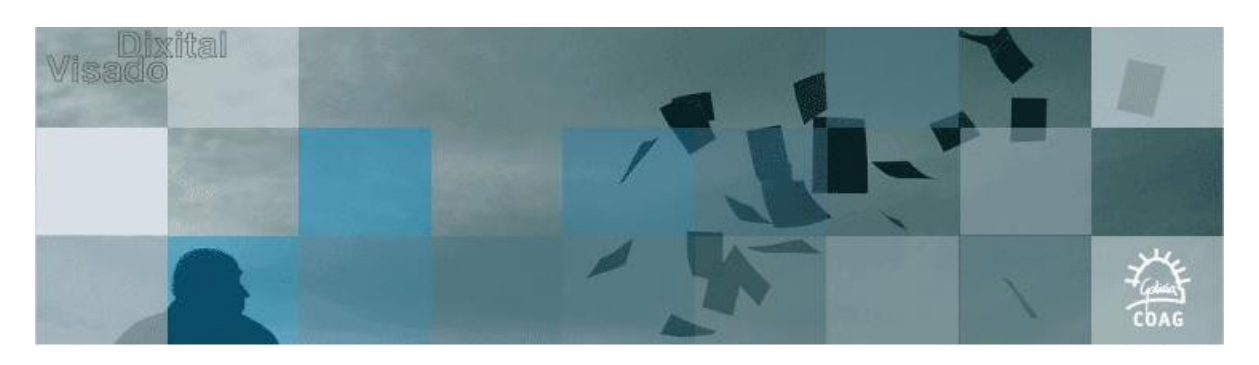

## **REEMPLAZAR DRIVERS TOKEN**

## 1. Desinstalar driver del token

- •
- Ir a "Panel de Control->Agregar o quitar programas". Buscar e seleccionar o programa co nome "Raimbow ikey Driver v3.4.7.118", premer en "Cambiar o Quitar", e seguir as indicacións.

| 🐞 Agregar o quit                              | ar programas                                                                             |              |                  |   |
|-----------------------------------------------|------------------------------------------------------------------------------------------|--------------|------------------|---|
| 5                                             | Programas y actualizaciones actualmente instalados: 🛛 🗹 Mo <u>s</u> trar actualizaciones | Ordenar por: | Nombre           | ~ |
| Ca <u>m</u> biar o<br>quitar                  | 🔂 Microsoft WSE 3.0 Runtime                                                              | Tamaño       | 0,78MB           | ~ |
| programas                                     | i MSDN Library para Visual Studio 2005 - Español                                         | Tamaño       | 1.582,00MB       |   |
| 0                                             | 👸 Paquete de idioma de Microsoft Document Explorer 2005 - Español                        | Tamaño       | 33,89MB          |   |
|                                               | 🔁 Paquete de idioma de Microsoft Visual J# 2.0 Redistributable - ESN                     | Tamaño       | 198,00MB         |   |
| Agregar nuevos<br>programas                   | PowerQuest PartitionMagic 8.0 Demo                                                       | Tamaño       | 12,37MB          |   |
| 6                                             | Rainbow iKey Driver v3.4.7.118<br>Haga clic aquí para obtener información de soporte.    | Tamaño       | <u>0,13MB</u>    |   |
| Agregar o quitar<br>componentes de<br>Windows | Para cambiar o quitar este programa de su equipo, haga clic en Cambiar o quitar.         |              | Cambiar o quitar |   |
| <u>w</u> ii100ws                              | 😹 Revo Uninstaller 1.87                                                                  | Tamaño       | 5,89MB           |   |
| ()                                            | 🔞 Roxio Activation Module                                                                | Tamaño       | 8,11MB           |   |
| Configurar acceso                             | 🚷 Roxio Creator Audio                                                                    | Tamaño       | 1,15MB           |   |
| y programas<br>predeterminados                | 🛞 Roxio Creator Copy                                                                     | Tamaño       | 0,66MB           |   |
|                                               | 🔗 Roxio Creator Data                                                                     | Tamaño       | 0.99MB           | ~ |

Responda si a seguinte pregunta e comezará a desinstalación. •

| iKey Driver |                                                                                                    |  |  |  |
|-------------|----------------------------------------------------------------------------------------------------|--|--|--|
| ٩           | Are you sure you want to completely remove the selected application and all of its components?<br>Click No to cancel the uninstallation.<br>Click Yes to uninstall the selected application. |  |  |  |

Non é necesario reiniciar o equipo

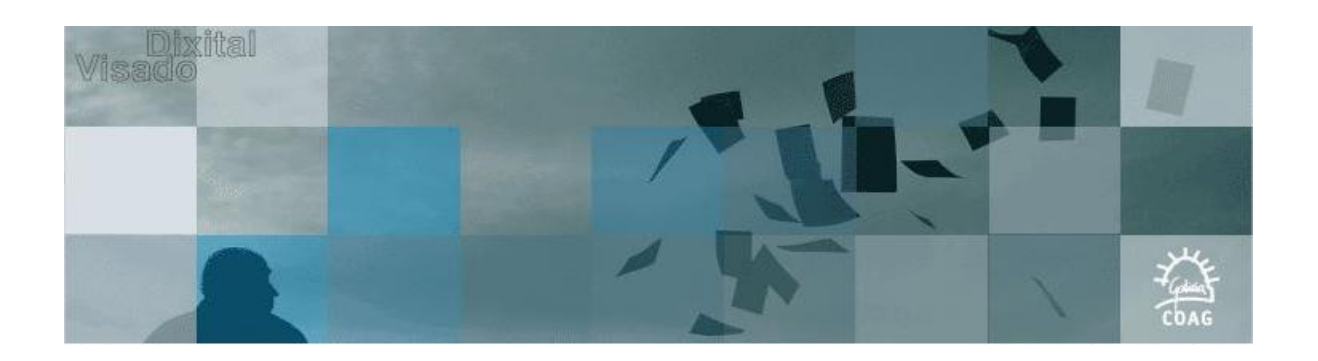

## 2. Desinstalar utilidades del token

• Buscar e seleccionar o programa co nome "Safenet iKey 2000 Series AS v4.7.0 - MU20", premer en "Cambiar o Quitar", e seguir as indicacións.

| 🐞 Agregar o quit                                      | ar programas                                                                                                    |                                                        |                                                             | × |
|-------------------------------------------------------|----------------------------------------------------------------------------------------------------|--------------------------------------------------------|-------------------------------------------------------------|---|
| Cambiar o<br>quitar<br>programas                      | Programas y actualizaciones actualmente instalados: Vostrar actualizaciones                                                                                                    | <u>O</u> rdenar por<br>Tamaño<br>Tamaño                | Nombre V<br>19,61MB                                         |   |
| Agregar nuevos<br>programas                           | Safenet iKey 2000 Series AS v4.7.0 - MU20<br>Haqa clic aquí para obtener información de soporte.<br>Se utilizó po<br>Para cambiar o quitar este programa de su equipo, haga clic en Cambiar o quitar. | Tamaño<br>Utilizado <u>frec</u><br>r última vez<br>Cam | <u>6,90MB</u><br>cuentemente<br>07/05/2010<br>biar o guitar |   |
| Agregar o quitar<br>componentes de<br><u>W</u> indows | <ul> <li>Sonic CinePlayer Decoder Pack</li> <li>SoundMAX</li> <li>SQLXML4</li> </ul>                                                                                                    | Tamaño<br>Tamaño<br>Tamaño                             | 39,99MB<br>0,18MB<br>2,61MB                                 |   |
| Configurar acceso<br>y programas<br>predeterminados   | <ul> <li>Syncfusion Essential Studio 4.4.0.51</li> <li>Syncfusion Essential Suite</li> <li>Tecnología de gestión activa Intel®</li> <li>Trend Micro OfficeScan Client</li> </ul>                      | Tamaño<br>Tamaño<br>Tamaño<br>Tamaño                   | 737,00MB<br>1,09MB<br>13,52MB<br>278,00MB                   |   |

• Responda si á seguinte pregunta e comezará a desinstalación.

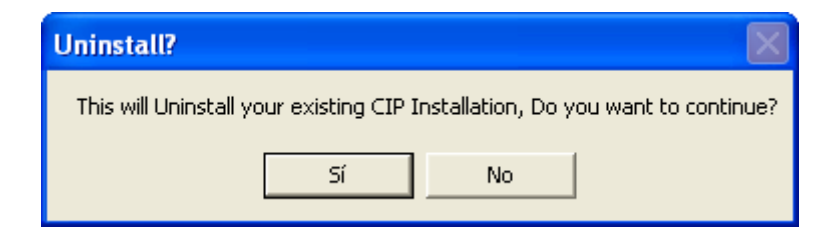

• Reinicie o equipo.

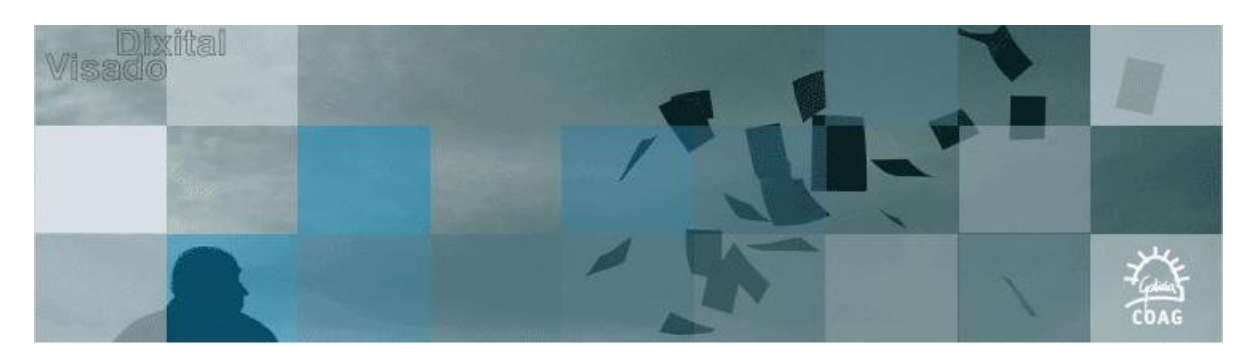

## 3. Instalar nuevo driver y utilidades

- Despois de reiniciar haberá que lanzar o instalable dos novos drivers "SafenetInstaller.msi". Pode atopar este arquivo dentro da carpeta de "Aplicacion" na ubicación onde ten instalado o Coag Estudio. Tamén pode descargar o instalable de <u>http://www.coag.es/serviciosdixitais/descargas/Coag Estudio Instalables/SafenetInstaller.zip</u>.
- Pulse Next- Install e comezará a instalación.

| 🙀 SafeNet Borderless Secu                                                        | rity PK Client - InstallShield Wizard 🛛 🛛 🔀                                                                                  |  |  |  |
|----------------------------------------------------------------------------------|----------------------------------------------------------------------------------------------------|--|--|--|
| Welcome to the InstallShield Wizard for<br>SafeNet Borderless Security PK Client |                                                                                                    |  |  |  |
|                                                                                  | The InstallShield(R) Wizard will install SafeNet Borderless<br>Security PK Client on your computer. To continue, click Next. |  |  |  |
| A .                                                                              | Continuing the installation may disable Fast User Switching and replace the Windows welcome screen.                          |  |  |  |
|                                                                                  | WARNING: This program is protected by copyright law and international treaties.                                              |  |  |  |
|                                                                                  | < Back Next > Cancel                                                                                                    |  |  |  |
| 📸 SafeNet Borderless Security PK Client - InstallShield Wizard 🛛 🛛 🔀             |                                                                                                    |  |  |  |
| Ready to Install the Progra                                                      | m                                                                                                    |  |  |  |

| Ready to Install the Program<br>The wizard is ready to begin installation | n.     |         | 44     |
|---------------------------------------------------------------------------|--------|---------|--------|
| Click Install to begin the installation.                                  |        |         |        |
| InstallShield                                                             | < Back | Install | Cancel |

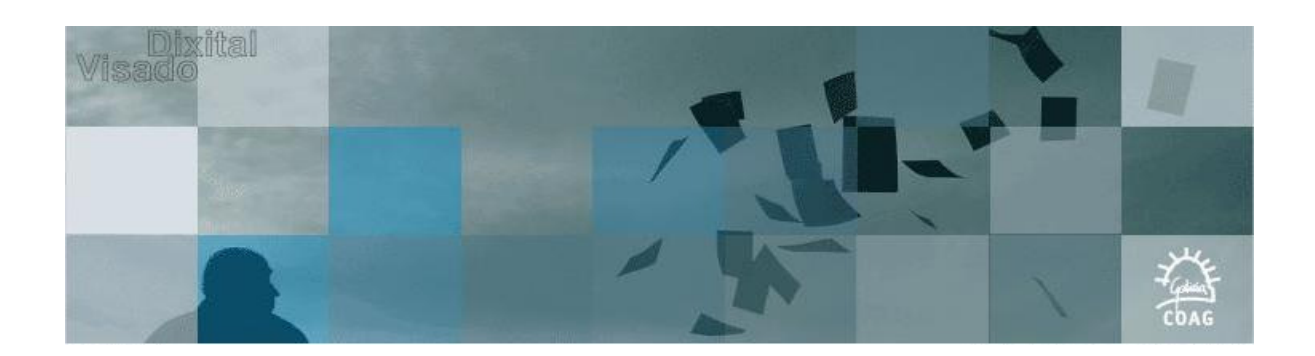

| 🙀 SafeNet Borderless Security PK Client - InstallShield Wizard 💦 🔲 🔀                                    |                                                                                                    |                                                                                                    |  |  |  |
|----------------------------------------------------------------------------------------------------|----------------------------------------------------------------------------------------------------|----------------------------------------------------------------------------------------------------|--|--|--|
| Installing SafeNet Borderless Security PK Client The program features you selected are being installed. |                                                                                                    |                                                                                                    |  |  |  |
| 1 <del>7</del>                                                                                          | Please wait while the InstallShield Wizard installs SafeNet Borderless<br>Security PK Client. This may take several minutes.<br>Status: |                                                                                                    |  |  |  |
| InstallShield —                                                                                         |                                                                                                    | < Back Next > Cancel                                                                                                    |  |  |  |
| 🔀 SafeNet Borderless Security PK Client - InstallShield Wizard                                          |                                                                                                    |                                                                                                    |  |  |  |
|                                                                                                    | I<br>I<br>I<br>I<br>I<br>I<br>I<br>I<br>I<br>I<br>I<br>I<br>I<br>I<br>I<br>I<br>I<br>I<br>I                                             | InstallShield Wizard Completed<br>The InstallShield Wizard has successfully installed SafeNet<br>Borderless Security PK Client, Click Finish to exit the wizard. |  |  |  |
|                                                                                                    |                                                                                                    | < Back Finish Cancel                                                                                                    |  |  |  |

- Ó finalizar a instalación haberá que reiniciar o equipo de novo.
- Se a instalación foi exitosa en "Panel de Control->Agregar o quitar programas" deben aparecer os progamas "Safenet Borderless Security PK Client" e "Safenet ikey Driver v4.0.0.20".

| 🐻 Agregar o qu                            | itar | programas                                           |          |                                  |                |
|-------------------------------------------|------|-----------------------------------------------------|----------|----------------------------------|----------------|
| 5                                         |      | Programas y actualizaciones actualmente instalados: | <b>V</b> | Mo <u>s</u> trar actualizaciones | Ordenar por: ] |
| Ca <u>m</u> biar o<br>quitar<br>programas |      | SafeNet Borderless Security PK Client               |          | Tamaño                           | 11,29MB        |
|                                           | ~    | 🖋 SafeNet iKey Driver v4.0.0.20                     |          | Tamaño                           | 0,13MB 👿       |

• Executar Coag Estudio.